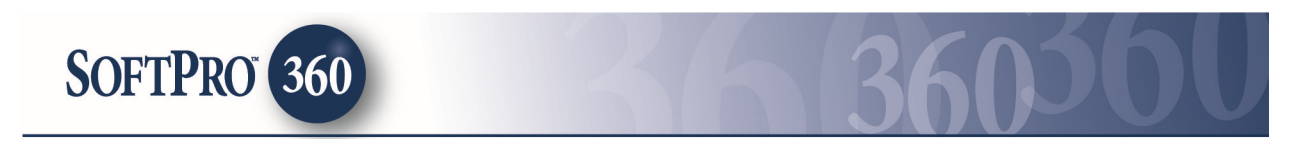

## Managing Stewart Transactions in SoftPro 360

## How to Submit a Transaction

**Stewart,** an underwriter that issues Closing Protection Letters can be found in the SoftPro360 Products menu under **Stewart – Stewart Access** in Underwriter Services.

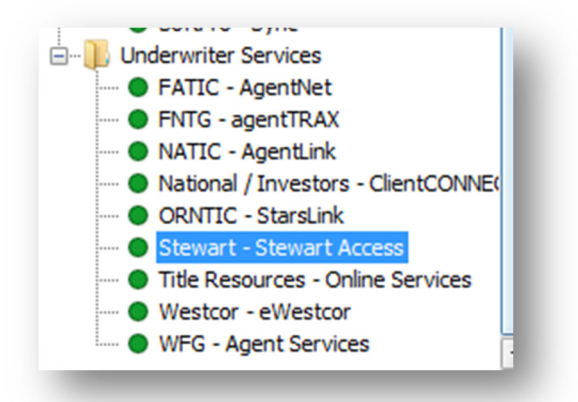

If you already have ProForm order(s) open, they will be listed in the Order Linking dialog. The active order will be highlighted and entered in the Selected Order Number field. You have the ability to select from any of these orders, or you may choose to overwrite the Selected Order Number with an order that is not currently open. Click **OK** to continue.

| rder Linking   |           |
|----------------|-----------|
| Open Order Nur | mbers:    |
| 2014020001     |           |
| 2014020002     |           |
|                |           |
|                |           |
|                |           |
|                |           |
| L              |           |
| Selected Order | Number:   |
| 2014020001     |           |
|                |           |
|                | OK Cancel |
|                |           |

The Welcome screen provides you with information about **Stewart**. You may choose to skip this screen in the future by clicking on the **Skip Welcome Page** option. Click **Next** to continue.

| lome                                                                                                    | S                                                                                                    | stewa                                                                                                 | art                                      |
|----------------------------------------------------------------------------------------------------|----------------------------------------------------------------------------------------------------|----------------------------------------------------------------------------------------------------|------------------------------------------|
| wart, our top priority is helping your business g<br>nderwriting expertise, unbeatable service or inn<br>ated more than a century to enhancing the real e<br>writer with the financial strength to handle your       | row and helping you achi<br>ovative technology, we're<br>state transaction proces<br>largest commercial and r | ieve your goals. Whethe<br>a committed to your succ<br>is. So rest assured, you<br>residential deals. | r it's through<br>cess. We've<br>have an |
| Instant and hassle-free CPL processing<br>For Agencies who use SoftPro for their title prod<br>leaving SoftPro<br>Funds from the lender are managed appropriatel<br>Stewart ensures that the lender is free from any | uction system, they can i<br>y<br>jiability                                                                   | now produce a Stewart (                                                                               | CPL without                              |
| dditional information, please contact:<br>art Title Guaranty Company<br>Post Oak Blvd., Suite 800, Houston, TX 77056<br>e: 1-800-729-1900                                                                            |                                                                                                    |                                                                                                    |                                          |
| iter an account                                                                                                    |                                                                                                    |                                                                                                    |                                          |
|                                                                                                    |                                                                                                    |                                                                                                    |                                          |
|                                                                                                    |                                                                                                    |                                                                                                    |                                          |

The Login screen requires you to enter your user ID and password provided by **Stewart**. The **Remember me** check box will allow you to automatically login the next time you launch this product. Click **Next** to continue.

| Login | stewar                                                                                                    | ť   |
|-------|----------------------------------------------------------------------------------------------------|-----|
|       | Provide your Stewart Access account information.<br>User ID: <u>softprouser1@dev picdev loca</u><br>Password: <u>******</u><br>V Remember me |     |
|       | Back Next Can                                                                                                    | cel |

The Title Services screen will show all **Stewart** transactions related to this order. To order a Closing Protection Letter, click the green **Add CPL** icon.

| Title  | Services |        |                         | S                             | te       | war              | ť  |
|--------|----------|--------|-------------------------|-------------------------------|----------|------------------|----|
| Action | Product  | Туре   | Insured                 | Amount                        | Status   | Created On       |    |
|        |          |        | l o add a product, clic | ok the "Add CPL" button below |          |                  |    |
|        |          |        |                         |                               |          |                  |    |
|        |          |        |                         |                               |          |                  |    |
|        |          |        |                         |                               |          |                  |    |
|        |          |        |                         |                               |          |                  |    |
|        |          |        |                         |                               |          |                  |    |
|        |          |        |                         |                               |          |                  |    |
| 0      | Add CPL  | Edit / | View                    |                               | <u> </u> | File Information | () |
|        |          |        |                         | Back                          |          | Can              | el |

The File Information Screen will show you the relevant information being sent to Stewart.

|                      | 015110119                                                         |
|----------------------|-------------------------------------------------------------------|
| Information Sen      | tto Stewart Access stewart                                        |
| Property Type        | Single Family Dwelling                                            |
| Property Address     | 73 W. Flagler Street, Dallas, TX, 33130                           |
| Property Brief Legal |                                                                   |
| Property Legal       | A§ ALL THAT CERTAIN tract or parcel of land and premises situate, |
|                      |                                                                   |
| Note: Edits made he  | re will not update your ProForm Order.<br>OK Cancel               |
| Note: Edits made he  | re will not update your ProForm Order.<br>OK Cancel               |

The Agency Information screen will allow you to select your Agency from the list provided by **Stewart**. Select the Agency then click **Next** to continue.

| Agency Information                       | etewart I   |
|------------------------------------------|-------------|
|                                          | Stevvart    |
| Name                                     |             |
| Northern Title Company                   |             |
|                                          |             |
|                                          |             |
|                                          |             |
| C Use Approved Attorney                  |             |
| O Use Approved Automey                   |             |
| <ul> <li>Use Secondary Agency</li> </ul> |             |
| None                                     |             |
| Branch:                                  |             |
| None                                     |             |
| Include All Branches                     |             |
| Include Group                            |             |
|                                          |             |
|                                          |             |
|                                          |             |
|                                          | Next Cancel |

The CPL Information screen will allow you to select the type of Closing Protection Letter you want to request. To select the Covered Party, use the **Covered Party** dropdown to select from **Buyer/Borrower**, **Lender**, or **Seller**. Click **Next** to continue.

| CPL In        | formation        |                           | stev      | Nar            | ť |
|---------------|------------------|---------------------------|-----------|----------------|---|
| Covere        | ed Party:        |                           |           | •              | * |
| Form          | Туре             | Select                    |           | <del>•</del> * |   |
| Prope         | rty County       | Dallas                    |           | •              |   |
| lote: Edits r | nade here will n | ot update your ProForm Or | der.      |                |   |
|               |                  |                           | Back Next | Cancel         |   |

If you have Selected **Buyer/Borrower** for your Covered Party, you will be presented with the Buyer/Borrower Information screen. The Buyer's name(s) and address will be defaulted from your ProForm Order.

| Buyer/Borrow      | er Information               | S          | τε | wa    | rτ |
|-------------------|------------------------------|------------|----|-------|----|
| Name 1:           | Bob P. Buyer                 |            |    |       |    |
| Name 2:           |                              |            |    |       |    |
| Name 3:           |                              |            |    |       |    |
| Name 4:           |                              |            |    |       |    |
| Address:          | 123 Common Drive             |            |    |       |    |
| City/State/Zip:   | Meriden                      |            | СТ | 06417 |    |
|                   |                              |            |    |       |    |
| : Edits made here | e will not update your ProFo | orm Order. |    |       |    |
| Edits made here   | e will not update your ProFo | orm Order. |    |       |    |

You may edit the data in these fields or add additional Buyers/Borrowers as you need to.

If you have Selected **Seller** for your Covered Party, you will be presented with the Seller Information screen. The Seller's name(s) and address will be defaulted from your ProForm Order.

| Seller Informa      | tion                        | S          | te    | war      |
|---------------------|-----------------------------|------------|-------|----------|
| Name 1:             | Smith P Smith               |            |       |          |
| Name 2:             |                             |            |       |          |
| Name 3:             |                             |            |       |          |
| Name 4:             |                             |            |       |          |
| Address:            | 73 W. Flagler Street        |            |       |          |
| City/State/Zip:     | Dallas                      |            | TX    | 33130    |
| te: Edits made here | e will not update your ProF | orm Order. |       |          |
|                     |                             | Back       | Submi | t Cancel |

You may edit the data in these fields or add additional Sellers as needed.

The Lender Information screen will show the Lender information from your ProForm Order as well allow you to **search** Stewart's database of lenders. You can search by entering the State of the Lender and one or more of the following, Lender Name, Lender City or Lender Zipcode.

| Lender In       | formation                                      |              | st        | ewar                      | t |
|-----------------|------------------------------------------------|--------------|-----------|---------------------------|---|
| Lender Na       | me: chase                                      |              |           | Search                    |   |
| Source          | Name                                           |              |           | City                      |   |
| ProForm<br>SA   | Chase Manhattan Bank<br>Chase Home Finance [NE | W YORKJ      |           | Houston<br>New Y          |   |
| Selected L      | ender:                                         |              | Loan No.: | [                         | * |
| Chase Mar       | nhattan Bank                                   |              | Fax:      | <u></u>                   |   |
| 20E Green       | way Plaza                                      |              | Email:    | email@softprocorp.com     |   |
| Houston         | TX                                             | 77046        | Attn:     | SP360v2 testcust1 testcus | t |
| Include Lend    | ler Successor Language:                        |              | Phone:    | (555) 555-5555            |   |
|                 |                                                |              |           | -                         |   |
| Include Seco    | ondary Lender                                  |              |           |                           |   |
| Note: Edits mad | e here will not update you                     | r ProForm Or | der.      |                           |   |

You may also select the appropriate Lender Successor Language if available in the appropriate dropdown. Should you wish to include a Secondary Lender, you can check **Include Secondary Lender** checkbox to proceed to the Secondary Lender Information screen.

| Secondary Lender Information                                                 | st                                         | ewar                                                       | ť ľ |
|------------------------------------------------------------------------------|--------------------------------------------|------------------------------------------------------------|-----|
| Lender Name:                                                                 |                                            | Search                                                     | M   |
| City, State, Zip:                                                            | (None) 💌                                   |                                                            |     |
| Source Name                                                                  |                                            | City                                                       | *   |
| ProForm Chase Manhattan Bank                                                 |                                            | Houston                                                    |     |
| Selected Lender:<br>Chase Manhattan Bank<br>20E Greenway Plaza<br>Houston TX | Loan No.:<br>Fax:<br>Email:<br>77046 Attn: | ()<br>email@softprocorp.com<br>SP360v2 testcust 1 testcust | *   |
| Include Lender Successor Language:                                           | Phone:                                     | (555) 555-5555                                             |     |
|                                                                              |                                            | -                                                          |     |
| Note: Edits made here will not update your F                                 | ProForm Order.                             |                                                            |     |

Once you have selected the appropriate lender(s) and the appropriate options, and click  ${\mbox{Submit}}$  to continue.

**Stewart Access** will not immediately return the Closing Protection letter. The Preview Closing Protection Letter screen allows you to view the **draft** of the CPL.

|      | Preview   | Closing Protection Le | tter S           | tev       | vart        |
|------|-----------|-----------------------|------------------|-----------|-------------|
| Acti | Docume    | nts                   |                  |           |             |
| - 11 | View Copy | Document Name         | File Name        | File Size | Transferred |
| - 11 |           | CPL-1-1CTVSF          | CPL-1-1CTVSF.pdf | 81594     | 100%        |
|      |           |                       |                  |           |             |
| 6    |           |                       | Praview          | Cubmit    |             |
|      | Edit      |                       | Preview          | Submit    | Close       |

Click **Preview** to review the draft of the CPL. Once reviewed, you can click **Submit** to order the final version of the CPL.

| 20 | Stewart Access - 2015110119               |
|----|-------------------------------------------|
|    | Preview Closing Protection Letter Stewart |
|    | Documents                                 |
|    | Stewart Access                            |
|    | Sending order request to Stewart Access   |
|    | Edit Preview Submit Close                 |
| -  | Dack Cancel                               |

On the Review Closing Protection Letter screen, click **Accept** to add the document to your ProForm order.

If you do not accept the document and close the review screen, you can review and accept the transaction later by clicking on the hyperlink in the Product column on the Title Services screen.

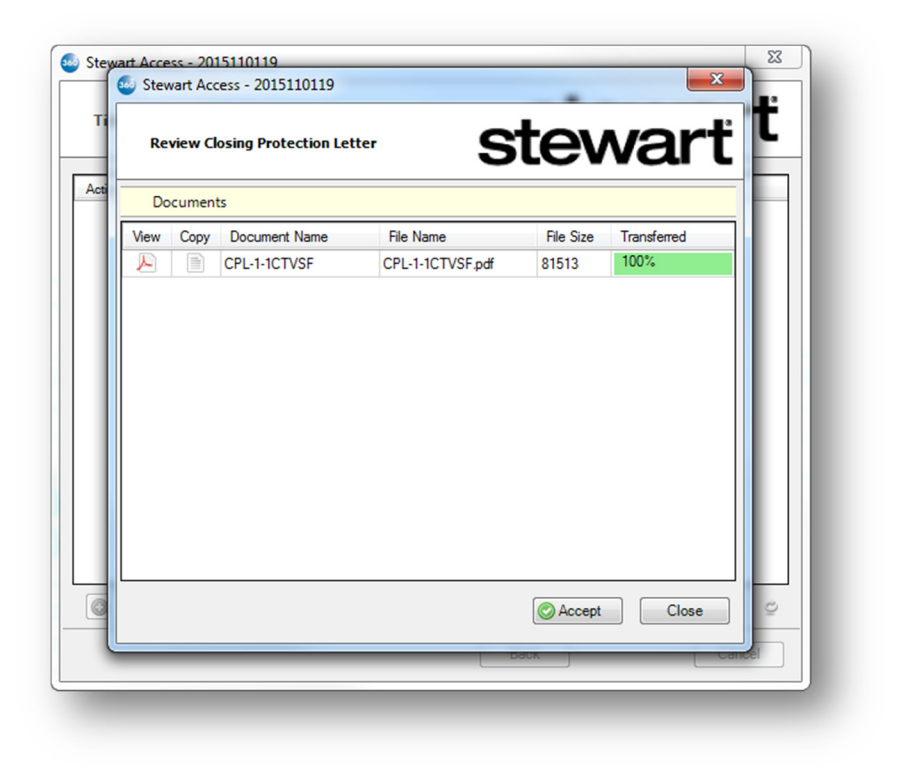

## **CPL Document Transfer to ProForm Order**

The document(s) will be available to all Standard and Enterprise users from within the ProForm order via the **SPImage** icon located on the ProForm Menu bar (a SPImage license is not required to access SPImage. SPImage will become unlocked for the order once a document is Accepted into the order via SoftPro 360).

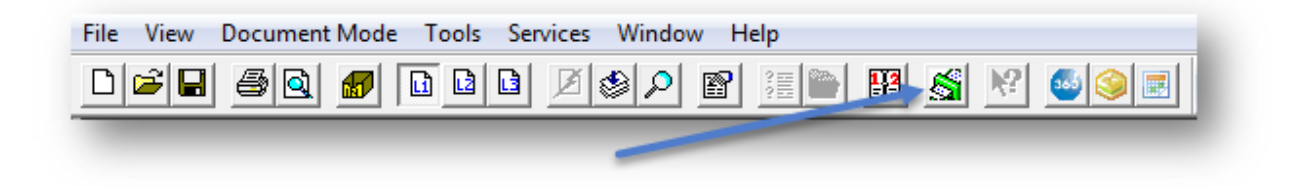

For Select users, the document(s) will be available by clicking on the Attachments & Document History link located in the documents tab.

| Image: Checklist Tasks     Requested Tasks     My Screens     Image: Checklist Tasks     Image: Checklist Tasks | ProForm F               | ProTrust Pro 109 | 9 SPImage | SPAdmin 360       | Order       |                  |                                                                                 |          |
|----------------------------------------------------------------------------------------------------|-------------------------|------------------|-----------|-------------------|-------------|------------------|---------------------------------------------------------------------------------|----------|
| Quick Links Documents Actions Workflow                                                                                                    | egister Checklist Tasks | Requested Tasks  | Notes     | History Documents | Attachments | Document History | <ul> <li>Apply Template</li> <li>Overlay Order</li> <li>Rename Order</li> </ul> | Submit   |
|                                                                                                    |                         | Quick Links      |           |                   | Docum       | ents             | Actions                                                                         | Workflow |

## **Voiding Stewart Access Products**

If the Product information needs to be voided, highlight the product to be voided and click **Edit/Void**. The CPL Information screen will appear and will contain a read only list of the product information.

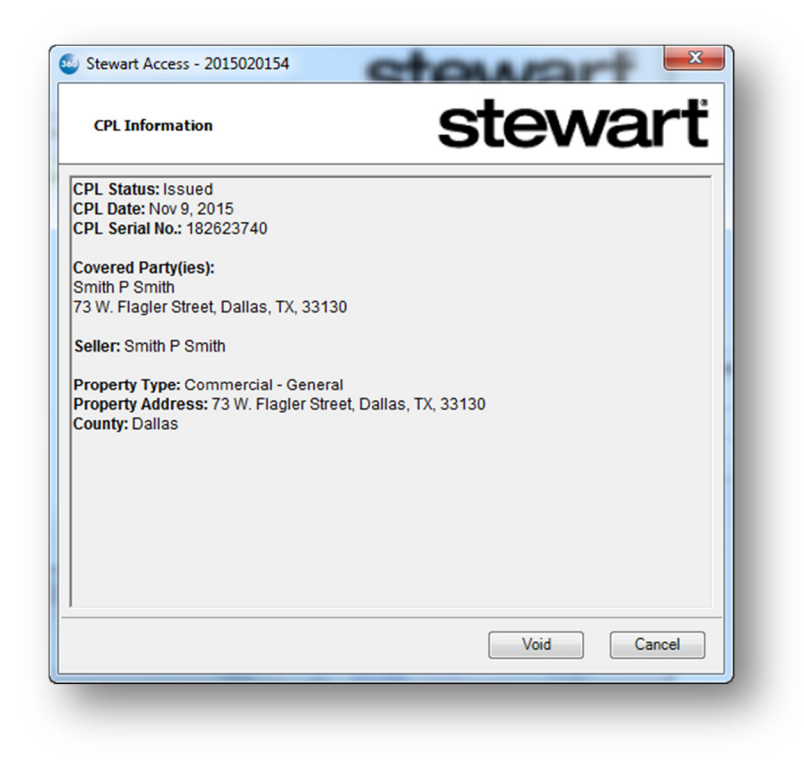

If you choose **Void**, a pop-up Void CPL dialog will appear.

| CPL Information                                    | stewart     |
|----------------------------------------------------|-------------|
| CPL Status: Issued                                 |             |
| CPL Date: Nov 3, 2015<br>CPL Serial No.: 182015786 |             |
| Cove Void CDI                                      |             |
| New New                                            |             |
| Chas Void Reason:                                  |             |
| Hous No longer applies                             | <b>_</b>    |
| Prop                                               | Void Cancel |
| Prop<br>County, promos                             |             |
| -                                                  |             |
|                                                    |             |
|                                                    |             |
|                                                    |             |
|                                                    | Void Cancel |

You can select from the available reasons presented in the **Void Reason** drop down as to the reason for voiding/canceling the CPL. When completed, the product will appear in the Title Services window as Canceled.

| Title  | Services                  |            |             | S      | stev      | war               | ť  |
|--------|---------------------------|------------|-------------|--------|-----------|-------------------|----|
| Action | Product                   | Туре       | Insured     | Amount | Status    | Created On        | -  |
|        | Closing Protection Letter | TX T-50 In | Chase Manha |        | Completed | 11/3/2015 9:25 AM |    |
|        | Closing Protection Letter | TX T-50 In | Chase Home  |        | Canceled  | 11/3/2015 9:23 AM |    |
|        |                           |            |             |        |           |                   |    |
|        |                           | View       |             |        | ſ         | File Information  | ~  |
|        | Add CPL                   | View       |             |        |           | File Information  | D) |